# Portail de saisie et de restitution

Evaluations « Repères CP-CE1 »

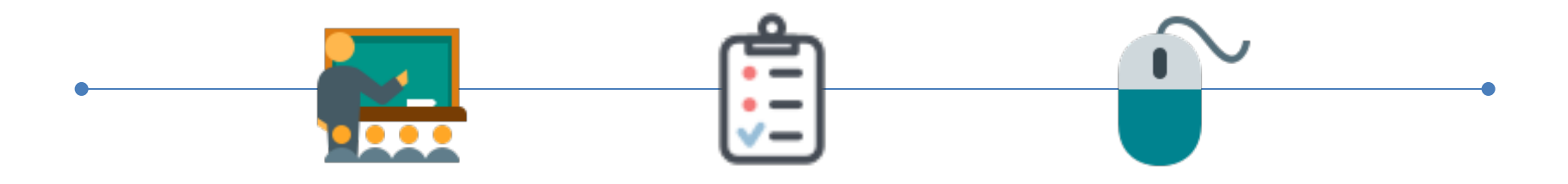

Accès enseignant

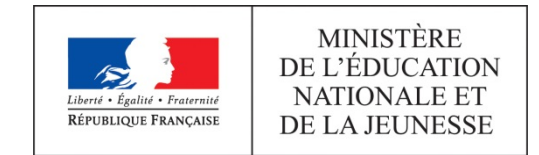

| $\leftrightarrow \ \Rightarrow \ G$        | Sécurisé https://reperes.cp-ce1.org                                                                 | ९☆ ✔ : |
|--------------------------------------------|----------------------------------------------------------------------------------------------------|--------|
| Elineti - Faisaner<br>Kirvistagat Paancari | MINISTÈRE<br>DE L'EDUCATION<br>NATIONALE Portail de saisie et de restitution<br>Evaluations Repères |        |
|                                            |                                                                                                    |        |

#### Connexion

| Identifiant  |  |
|--------------|--|
|              |  |
| Mot de passe |  |
|              |  |

Enregistrer mes identifiants

| - Se connec | ter |
|-------------|-----|
|-------------|-----|

© Contenu : Direction de l'évaluation, de la prospective et de la performance · Tous droits réservés

En vous connectant à l'adresse https://reperes.cp-ce1.fr, vous arrivez sur la page d'accueil du portail. Il vous suffit de renseigner les identifiant et mot de passe transmis par votre directrice ou directeur, afin d'accéder à l'étape suivante.

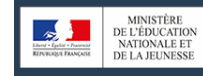

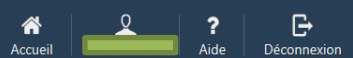

#### Évaluations repères CP

Bonjour,

Dans le cadre des mesures pour bâtir l'école de la confiance, notre ministère s'est fixé comme objectif global "100% de réussite en CP".

Afin d'accompagner les enseignants dans la poursuite de cet objectif, les évaluations standardisées et nationales fournissent aux équipes pédagogiques des points de repères objectifs et fiables.

Elles donnent un profil des acquis et des besoins de chaque élève dans les apprentissages fondamentaux à des moments charnières de leur scolarité : CP et CE1.

Vous trouverez sur les pages Eduscol des informations et les documents d'accompagnement de ces évaluations :

- https://eduscol.education.fr/cid142232/evaluations-au-cp-2019-2020.html
- https://eduscol.education.fr/cid142270/evaluations-au-ce1-2019-2020.html

Vous êtes l'enseignant(e) de la classe de M ....

Vous êtes connecté(e) sur le portail qui permet :

- 1. de préparer l'évaluation,
- 2. de saisir les réponses des élèves,
- 3. d'accéder aux éléments d'analyse vous permettant de visualiser le positionnement de chacun de vos élèves au regard des compétences attendues.

J'ai compris et je passe à l'étape suivante :

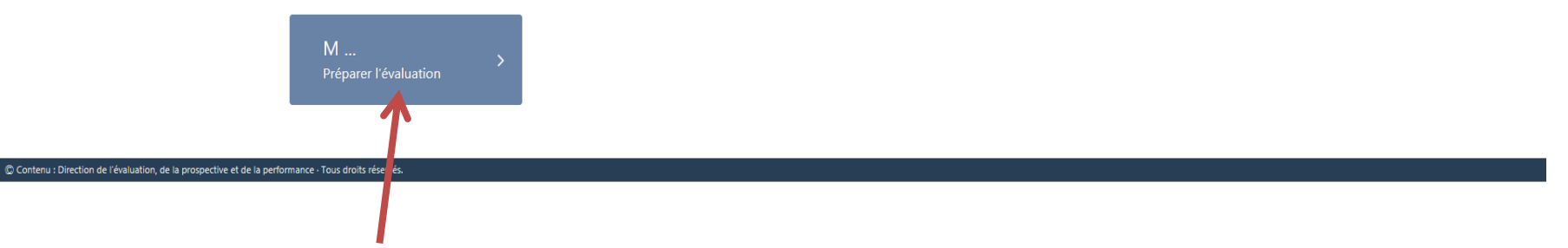

Une fois connecté(e), il faut cliquer sur la classe concernée.

Si la classe n'apparaît pas, il est nécessaire de se rapprocher du directeur ou de la directrice.

| MINISTÈRE<br>DE L'EDUCATION<br>NATIONALE ET<br>DE L'AJEUNESSE<br>Évaluations rea | e saisie et de restitution<br>epères CP - CE1 2019                                                                                 | Bienvenue !<br>Ce didacticiel vous donnera des informations sur les                                                                                                    |
|----------------------------------------------------------------------------------|----------------------------------------------------------------------------------------------------|----------------------------------------------------------------------------------------------------|
|                                                                                  | Préparer<br>l'évaluation 2 Administrer<br>l'évaluation                                                                             | éléments clés de votre portail.      Le menu principal est toujours disponible. Il vous permet de     revenir à l'accueil, de relancer le didacticiel ou de vous     déconnecter.     |
|                                                                                  | Préparer l'évaluation                                                                                                    | Passer le didacticiel Suivant >                                                                                                    |
|                                                                                  | Avant de commencer, merci de bien vouloir confirmer le nombre d'élèves dans la clas<br>Nombre d'élèves dans la classe <b>M : 1</b> | se M                                                                                                    |
|                                                                                  |                                                                                                    | ou la directric de l'école, qui sera en mesure de le modifier.<br>s noms et p moms des élèves ne seront pas visibles dans la partie « Saisir les<br>du direct dr ou de la directrice. |
|                                                                                  |                                                                                                    | vous prurrez écrire sur les cahiers des élèves.                                                                                                    |
|                                                                                  |                                                                                                    |                                                                                                    |
| 🖵 Contenu : Direction de l'évaluation, de la prospective et de la perfo          | rmance - Tous droits réservés.                                                                                                    | Administrer l'évaluation >                                                                                                    |
|                                                                                  |                                                                                                    |                                                                                                    |

A la première connexion, un tutoriel s'affichera automatiquement afin d'accompagner la découverte de l'environnement du portail de saisie.

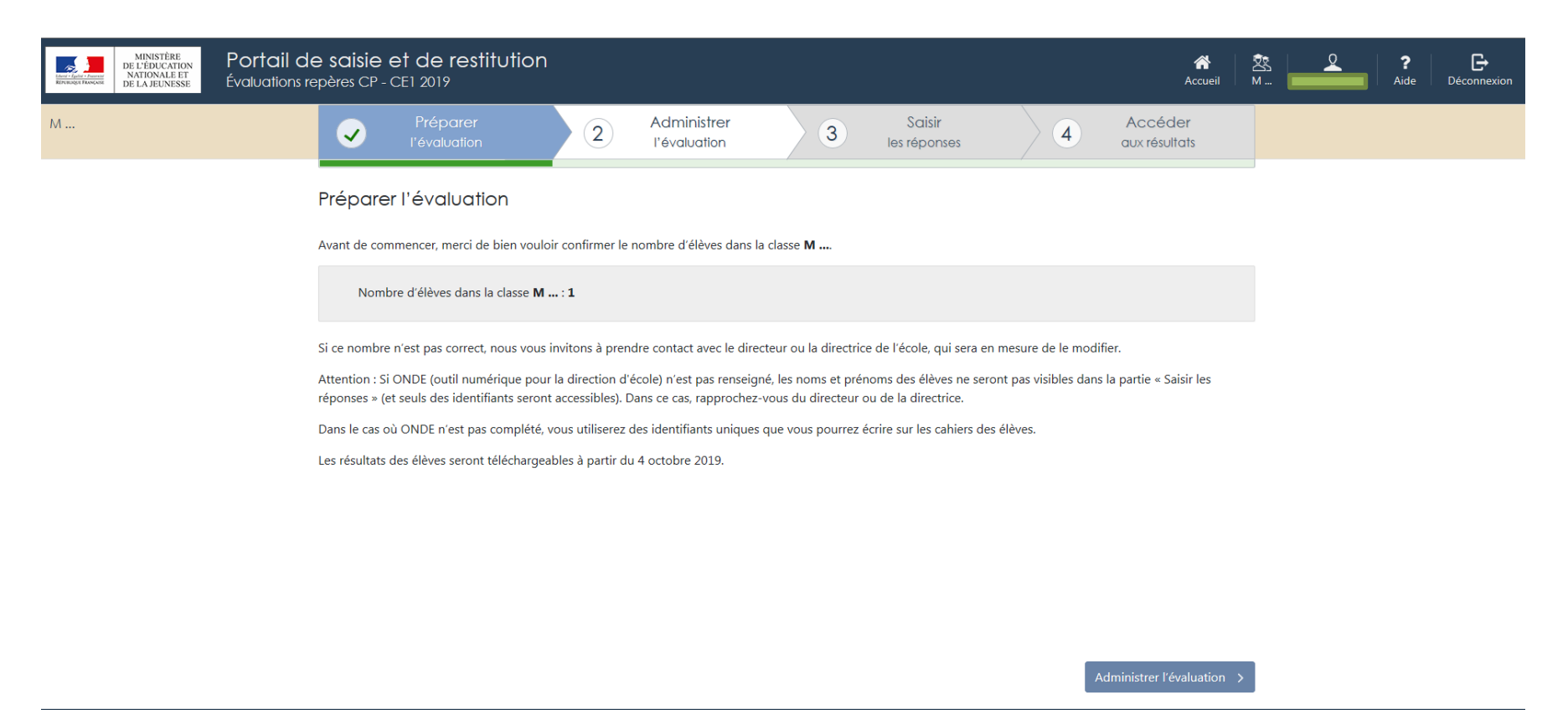

Contenu : Direction de l'évaluation, de la prospective et de la performance · Tous droits réservés.

Après le tutoriel, vous accédez au constat d'effectif.

Si l'effectif indiqué ne correspond pas à celui de votre classe, veuillez vous rapprocher du directeur ou de la directrice de l'école.

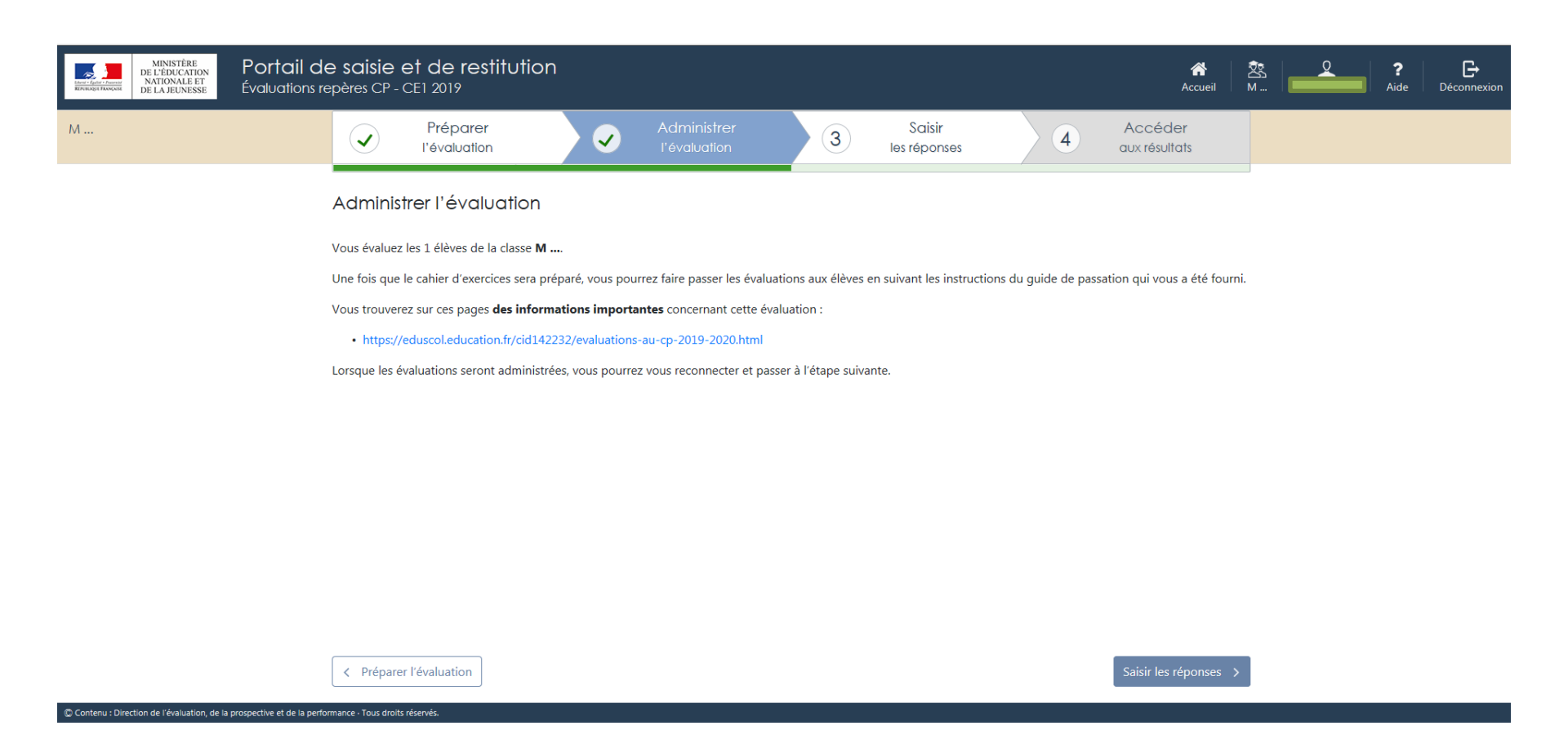

Un dernier écran d'information récapitule la classe pour laquelle vous allez effectuer les saisies ainsi que le nombre d'élèves concernés.

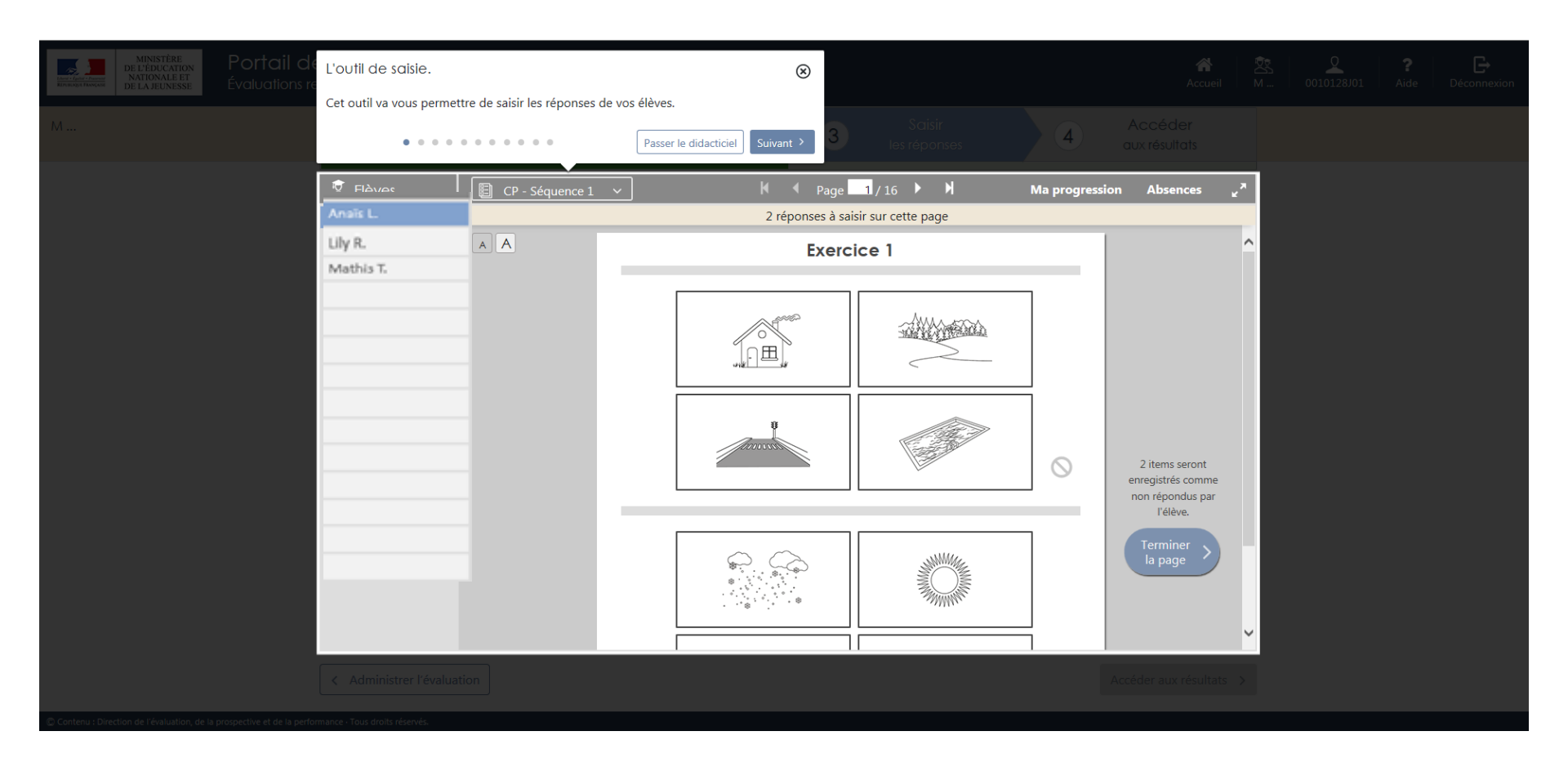

Vous êtes désormais dans la partie « saisie ». A la première connexion, un tutoriel vous permet de découvrir les fonctionnalités du portail.

Attention, la saisie des réponses des élèves sera possible jusqu'au 11 octobre 2019.

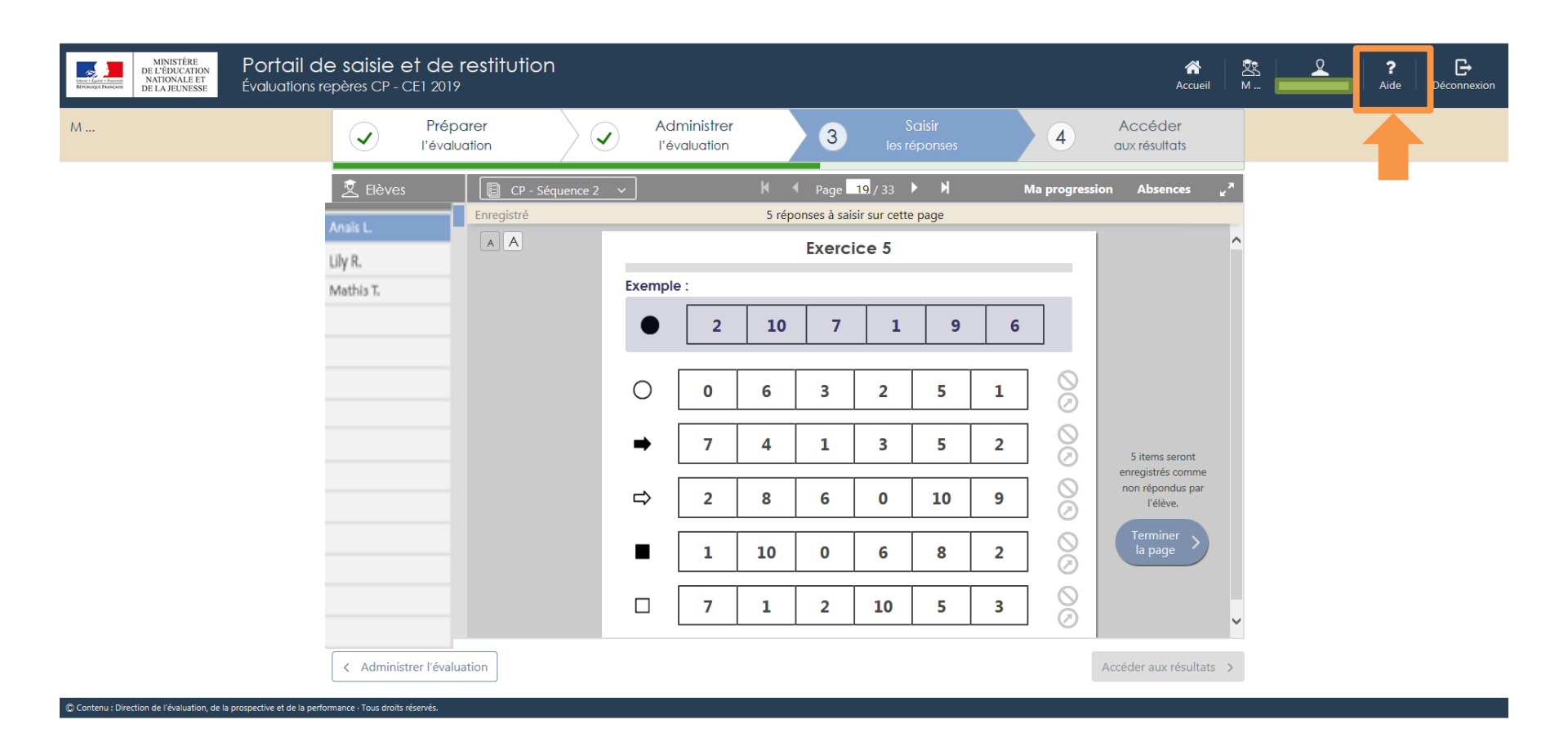

Si vous avez besoin d'aide au cours de la saisie des productions d'élèves, ce tutoriel est accessible à tout moment en cliquant sur l'icône « Aide » dans le menu, en haut à droite de la fenêtre du navigateur internet.

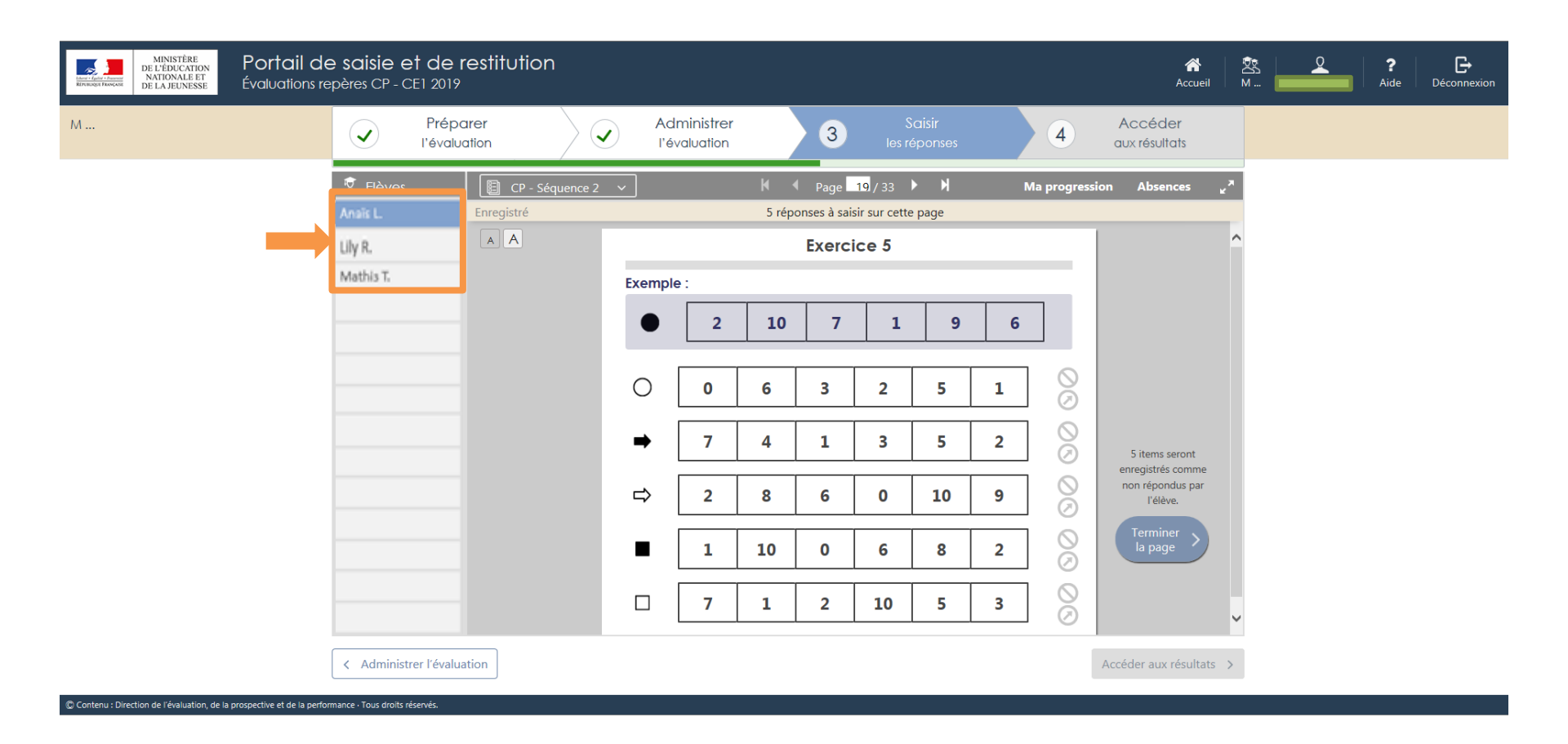

Sélectionnez l'élève pour lequel vous souhaitez saisir les réponses.

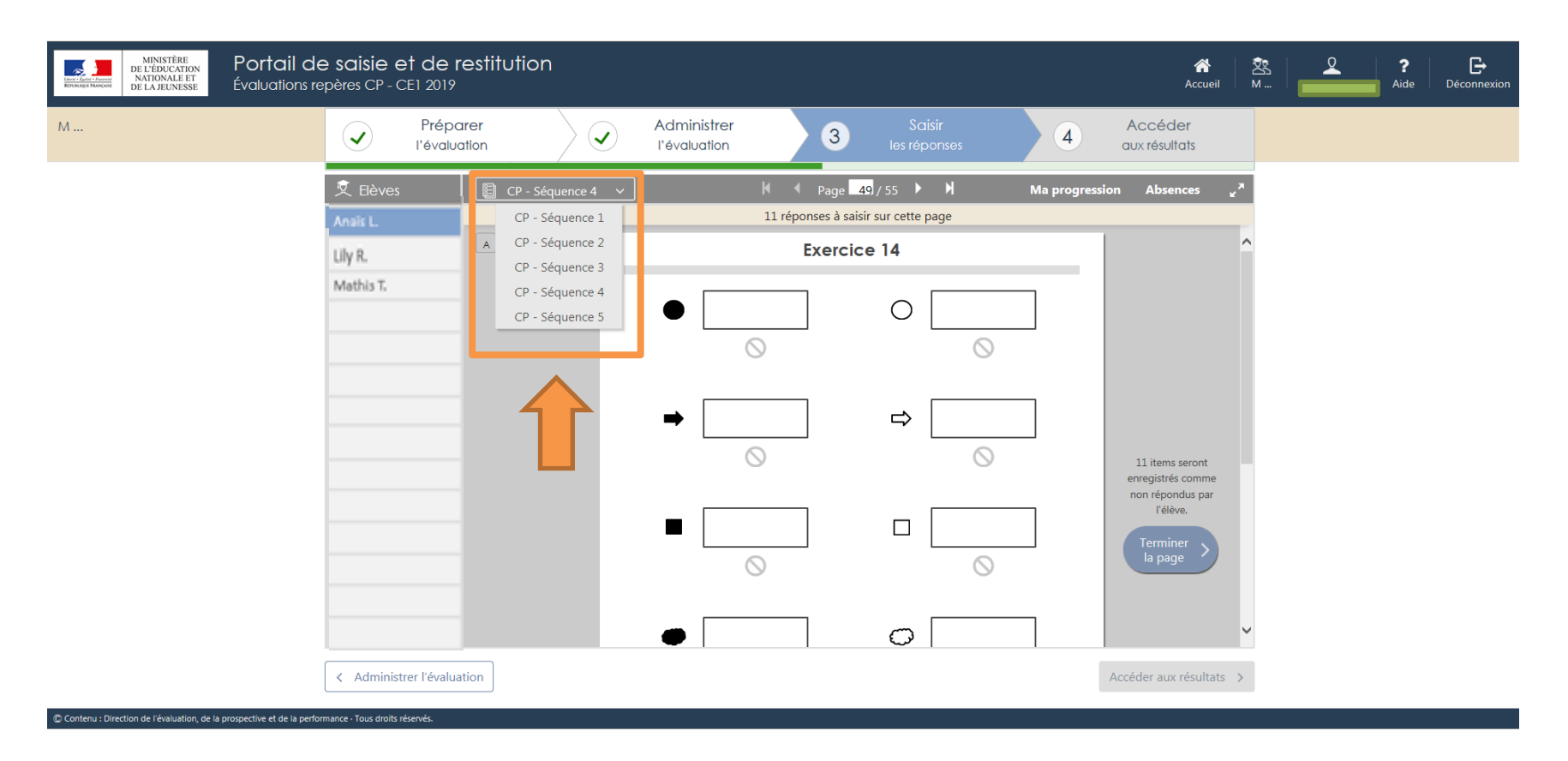

Choisissez, à partir du menu déroulant, la séquence pour laquelle vous voulez saisir les réponses.

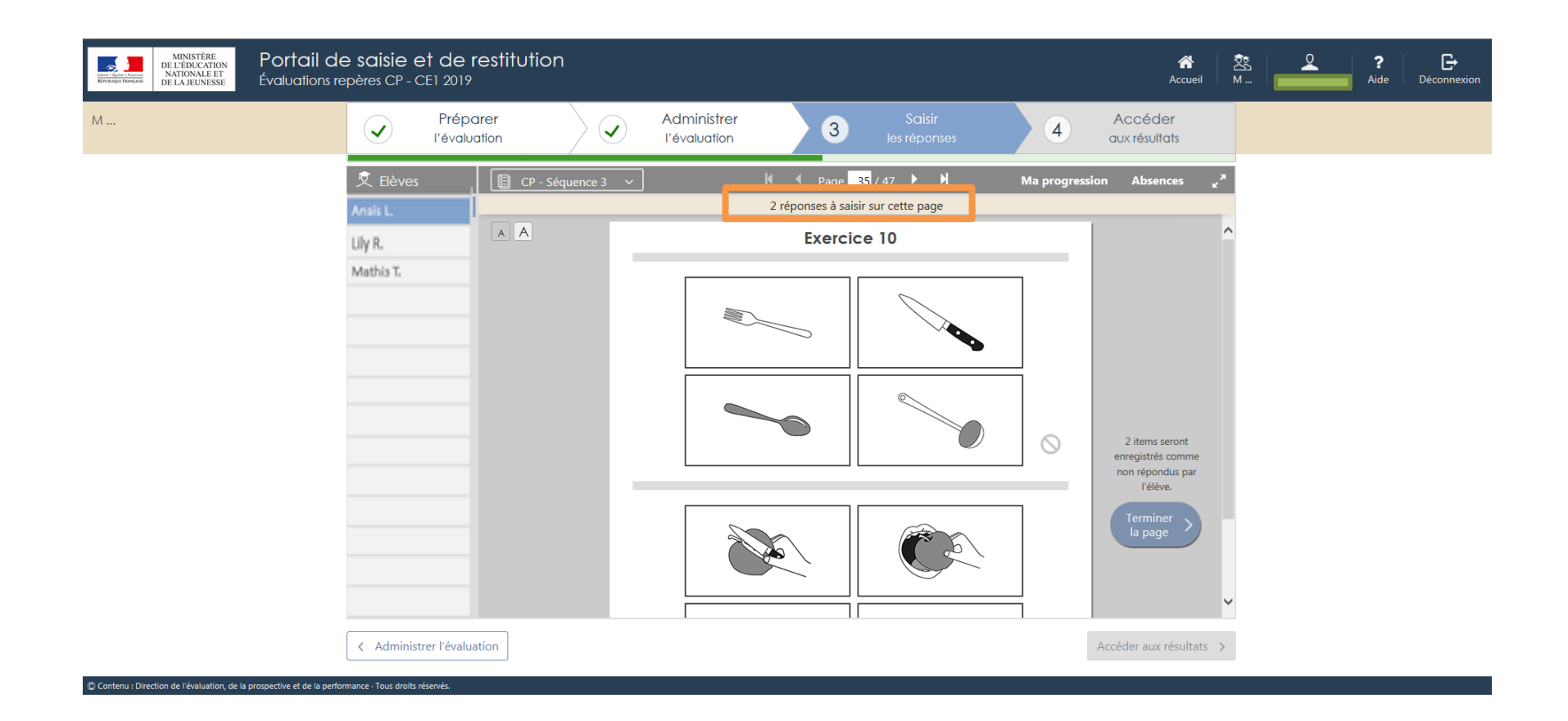

Un message vous indique le nombre de réponses à saisir sur chaque page.

| MINISTÈRE<br>DE L'ÉDUCATION<br>NATIONALE ET<br>DE LA JEUNESSE | Portail de saisie et de restitution<br>Évaluations repères CP - CE1 2019                                                                                                    | Accueil M Aide Déconnexion                                                                                                    |
|---------------------------------------------------------------|----------------------------------------------------------------------------------------------------|----------------------------------------------------------------------------------------------------|
| М                                                             | Préparer Administrer I'évaluation                                                                                                    | 3 Saísir Accéder<br>aux résultats                                                                                                    |
|                                                               | Reves       CP - Séquence 2 v       H < Page         Analis L       Enregistré       Toutes les réponses d         Lily R.       A       Exemple :         Mathis T.       Q       0       6       3         V       2       8       6         I       10       0         I       10       0         I       10       0         I       10       0         I       10       0         I       10       0         I       10       0         I       10       0         I       10       0         I       10       0         I       10       0         I       10       0         I       10       0         I       1       2       1 | ge       19/33       Ma progression       Absences       All         ont été saisies sur cette page       Image: sur cette page       Image: sur cette page         Proceed       Image: sur cette page       Image: sur cette page         Image: sur cette page       Image: sur cette page       Image: sur cette page         Image: sur cette page       Image: sur cette page       Image: sur cette page         Image: sur cette page       Image: sur cette page       Image: sur cette page         Image: sur cette page: sur cette page: sur cette page       Image: sur cette page       Image: sur cette page         Image: sur cette page: sur cette page |
| n Contenu : Direction de l'évaluation de                      | Administrer l'évaluation                                                                                                    | Accéder aux résultats >                                                                                                    |

Reportez les réponses de l'élève et cliquez sur « page suivante ».

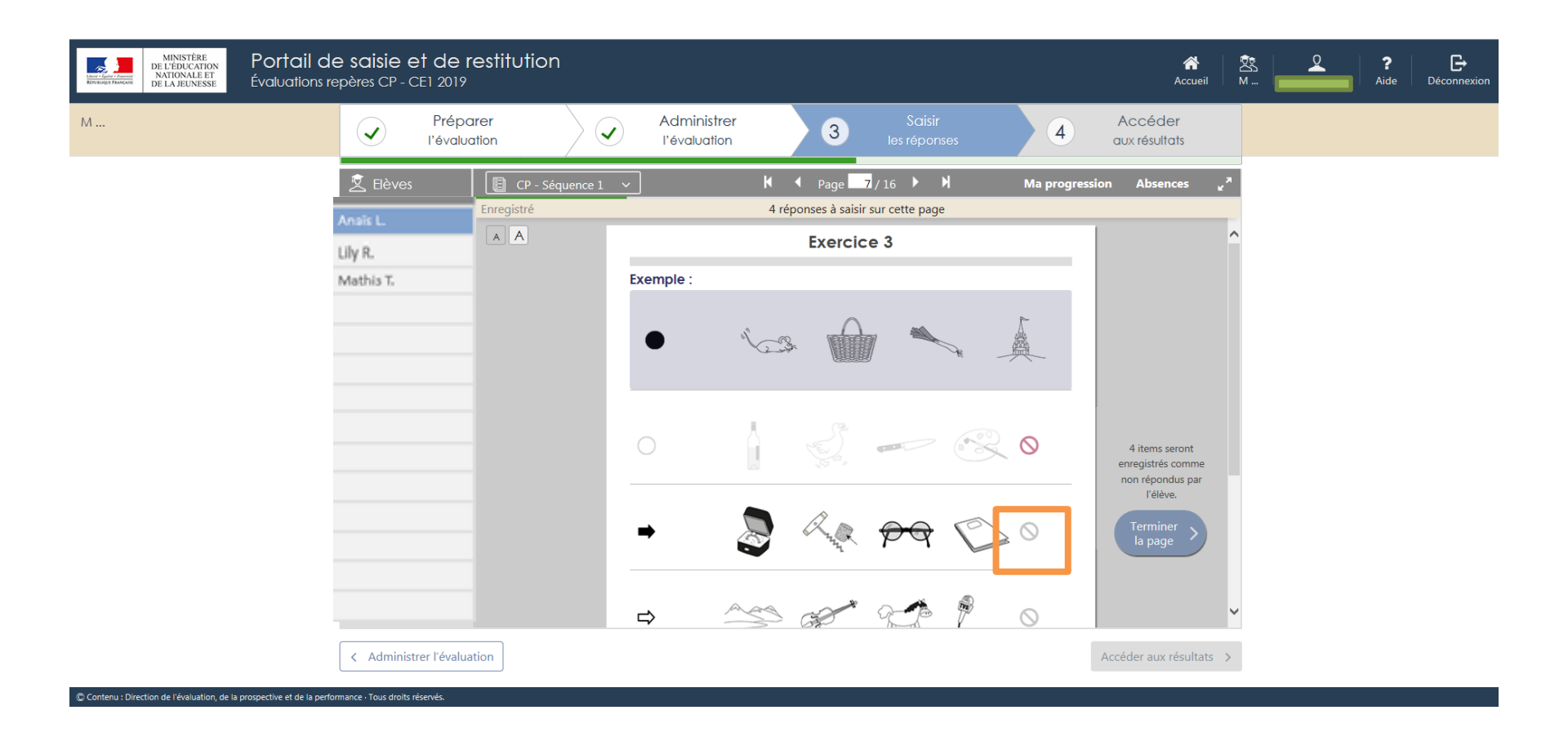

### Si l'élève n'a pas répondu à un item, cliquez sur le symbole dans l'encadré.

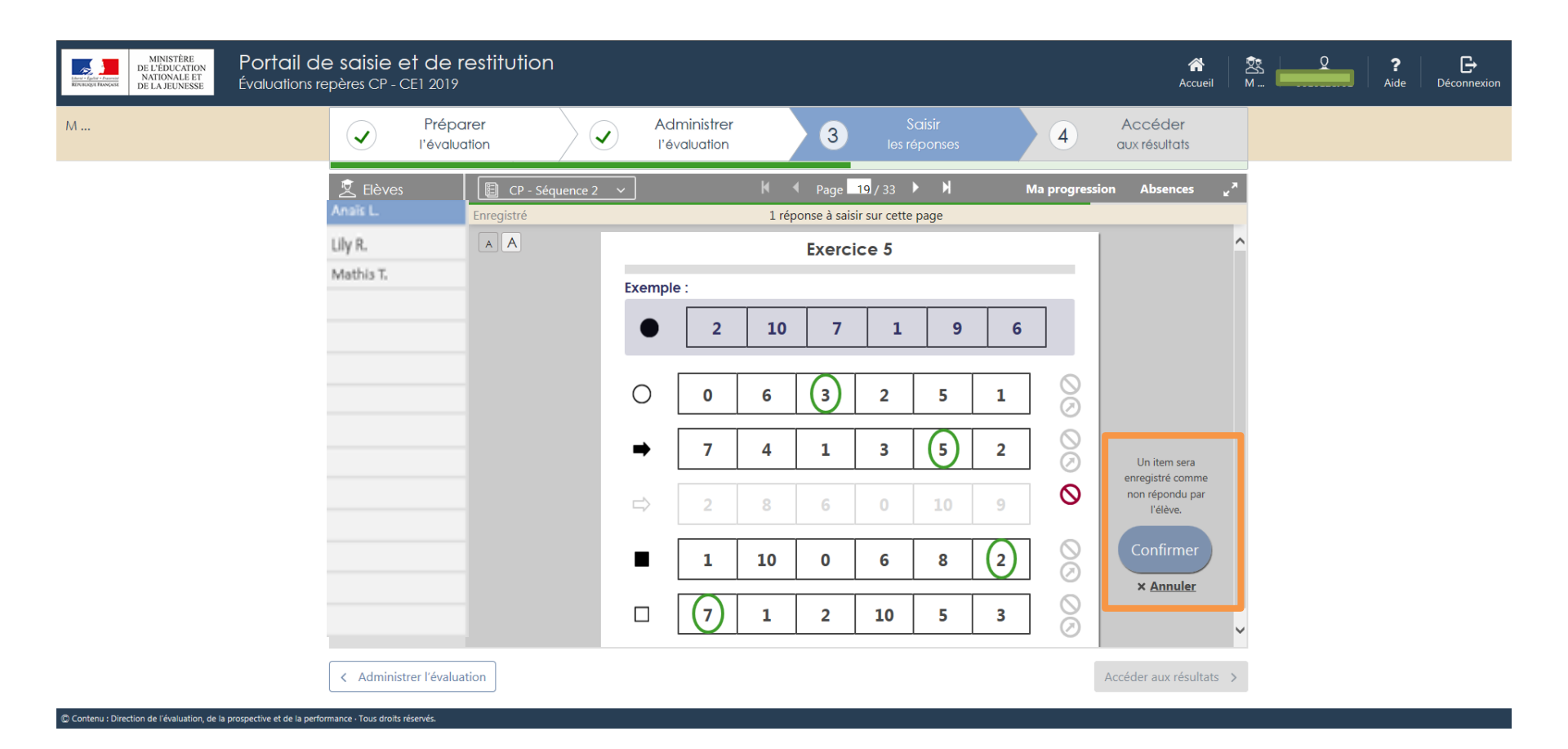

Dans l'éventualité où toutes les réponses attendues ne seraient pas saisies sur la page le message « x réponse(s) sera (seront) marquée(s) non-répondue(s) » apparait.

Si ce choix vous convient, cliquez sur « confirmer ».

| MINISTÈRE<br>DE LÉBUCATION<br>NATIONALE ET<br>DE LA JEUNESSE<br>Évaluations re | e saisie et de re<br>epères CP - CE1 2019             | estitution     |                                                                                                    |                                                                                                    |                                      | Accueil M               | 0010128J01 | ?     ►       Aide     Déconnexion |
|--------------------------------------------------------------------------------|-------------------------------------------------------|----------------|----------------------------------------------------------------------------------------------------|----------------------------------------------------------------------------------------------------|--------------------------------------|-------------------------|------------|------------------------------------|
|                                                                                | Prépare<br>l'évaluation                               | er<br>on       | Administrer<br>l'évaluation                                                                                                   | 3 Saisir<br>Ies réponses                                                                                                    |                                      |                         |            |                                    |
|                                                                                | 🙎 Elèves<br>Anals L. E                                | Enregistré     | K I<br>Toutes les répor                                                                                                    | Page 20/33                                                                                                    |                                      | lbsences e <sup>A</sup> |            |                                    |
|                                                                                | Ay n.<br>Vathis T.                                    | Elèn<br>Anna L | 0     2       Naviguer vers     & Marque       re / Pace     19     20     22     23     24       c     2     8       0     2 | 9       10       1         er comme absent       8         25       26       28       30       31       32       33         6       0       10       (         9       10       1 | 7 00<br>1 00<br>2 00<br>9 00<br>7 00 |                         |            |                                    |
| © Contenus Direction de l'évaluation, de la prospective et de la perfo         | Administrer l'évaluatio mance - Tous droits réservés. |                |                                                                                                    |                                                                                                    | Accéder                              | aux résultats >         |            |                                    |

A tout moment, vous pouvez naviguer entre les différents exercices en cliquant sur « Ma progression ». S'ouvre alors la fenêtre que vous apercevez dans la capture d'écran ci-dessus.

Lorsque la saisie est complète, les cases correspondant aux pages du cahier sont vertes. Dans le cas où un seul item n'aurait pas été renseigné, la case ne sera que partiellement verte.

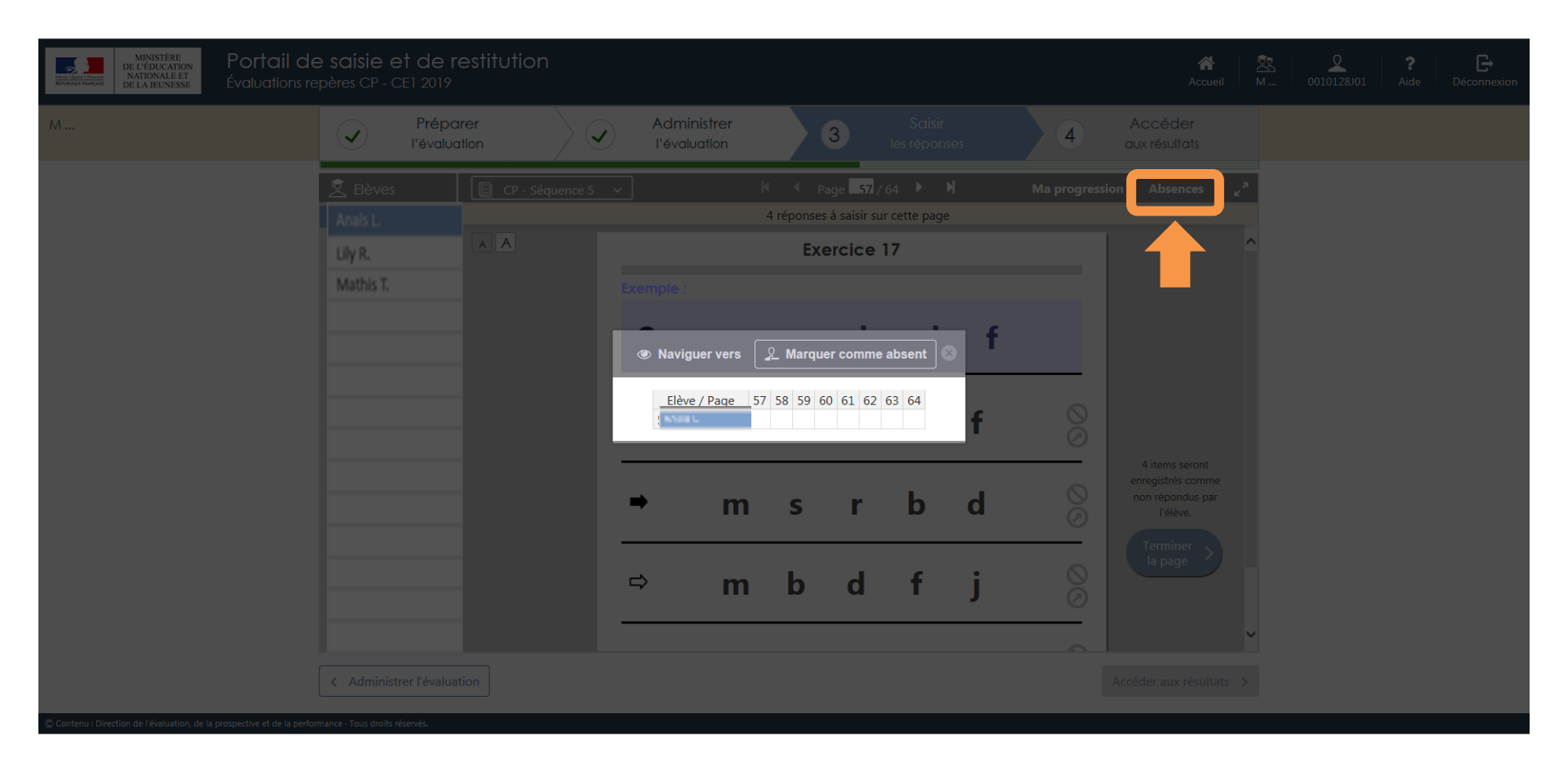

Vous pouvez gérer les absences des élèves en cliquant sur « Absences ».

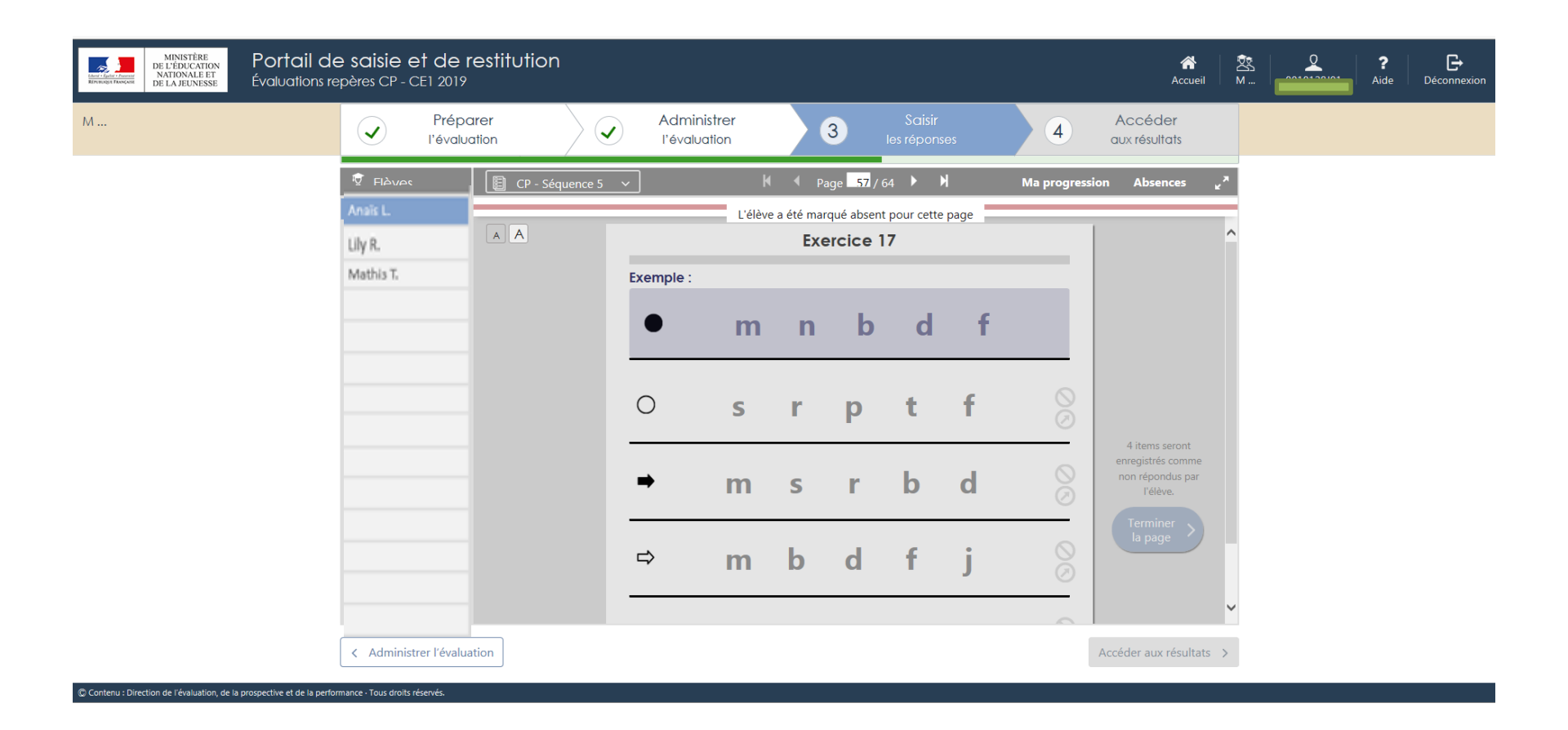

Si un élève a été déclaré absent sur un exercice, l'exercice est grisé et vous ne pouvez plus saisir de réponse.

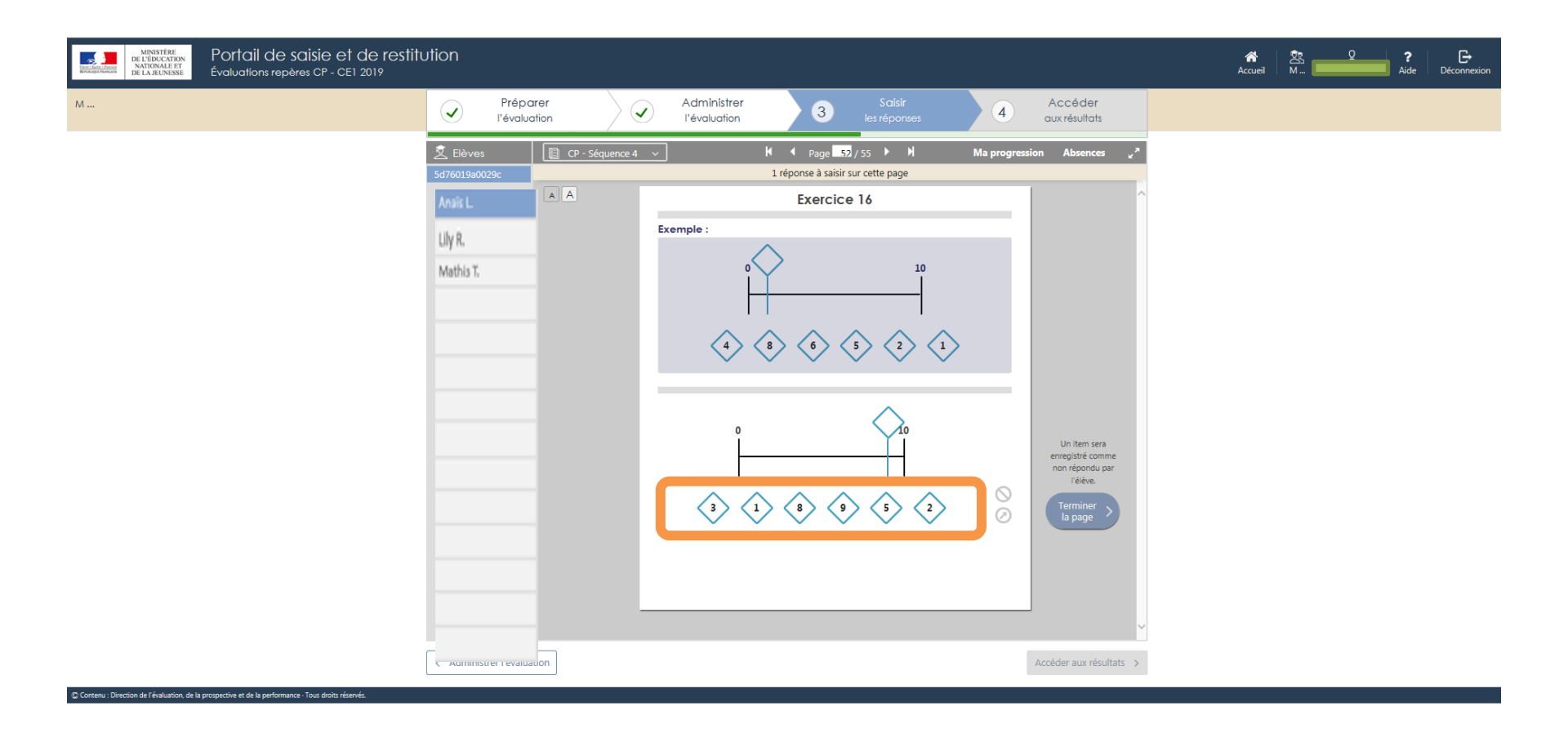

Pour l'exercice 16 de la séquence 4 (CP) et l'exercice 15 de la séquence 4 (CE1), si l'élève n'a pas entouré la réponse mais qu'il l'a écrite, il conviendra de cliquer sur la proposition correspondant à la réponse de l'élève.

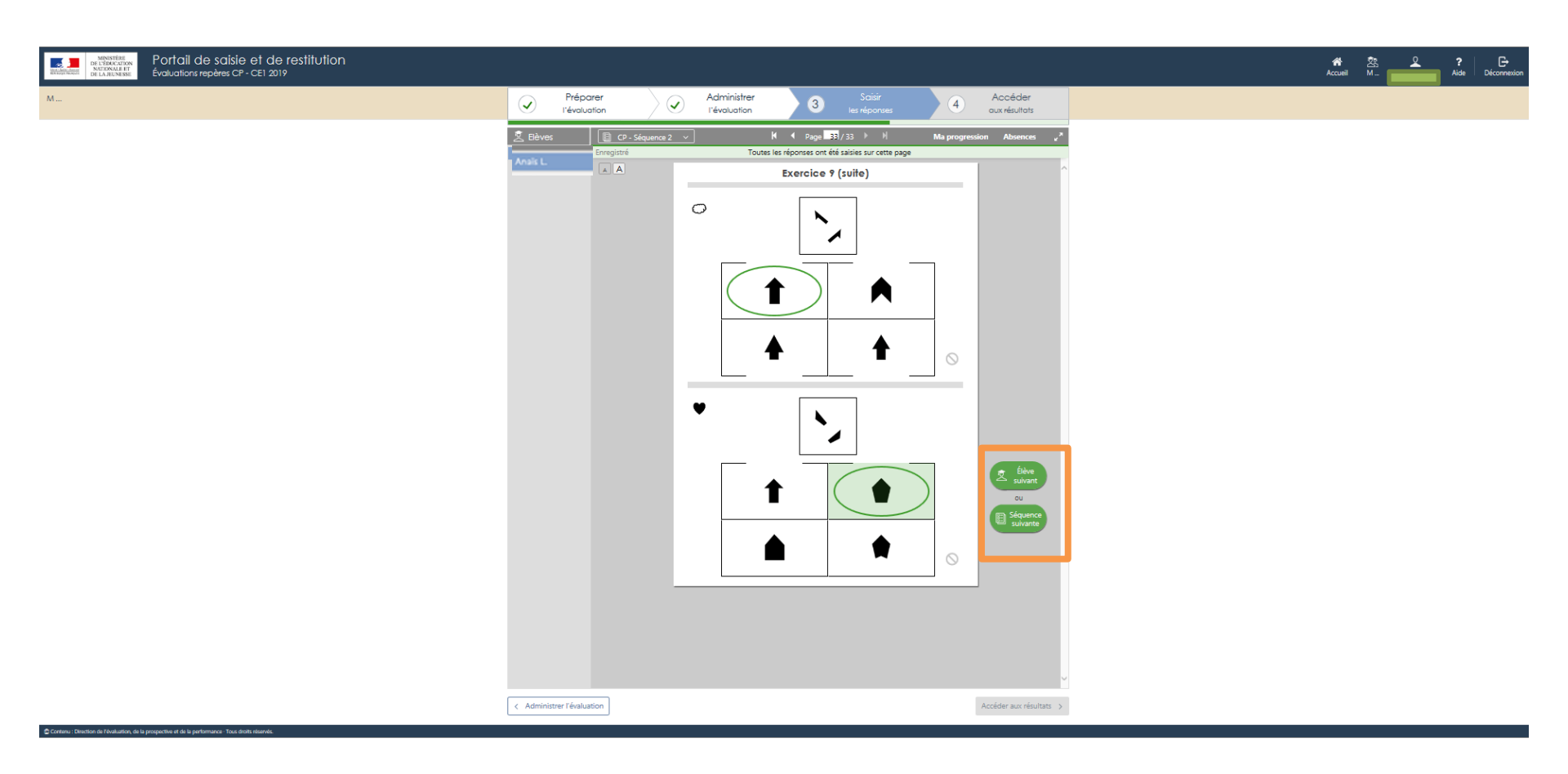

A la fin d'une séquence, vous avez la possibilité de changer d'élève ou de séquence.

| Elèves          | CPMA ~ | ► ► Page 12 / 16 ► ►                | Ma progression Absences 🦻 |
|-----------------|--------|-------------------------------------|---------------------------|
| zt Anais L.     |        | 11 réponses à saisir sur cette page |                           |
| fb Lily R.      | AA     | Exercice 5                          |                           |
| ga<br>Mathis T. |        |                                     |                           |
| m               |        |                                     |                           |
| m<br>           |        |                                     |                           |
| SI              |        |                                     |                           |
| SI              |        |                                     |                           |
| ST              |        |                                     |                           |
| ST              |        |                                     |                           |
| ST              |        |                                     |                           |
| SI              |        |                                     |                           |
|                 |        |                                     | Terminer ><br>la page     |

Pour les exercices de dictée en mathématiques, si l'élève a écrit en écriture miroir, il conviendra de cliquer sur l'élément correspondant.

- S Absence de réponse (élève absent ou non réponse ponctuelle).
- Ecriture en miroir.
- Autre réponse.

Voici un résumé des différentes icônes que vous pourrez utiliser lors de la saisie.

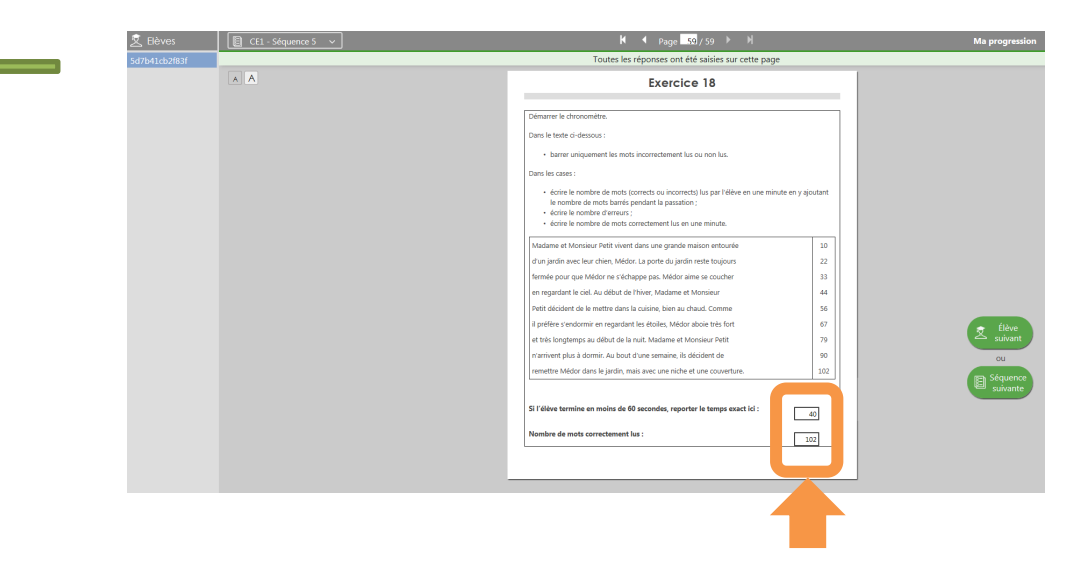

Pour l'exercice de fluence de texte, reportez le temps et le nombre de mots correctement lus. Le score de fluence (nombre de mots lus par minute) sera calculé automatiquement lorsque vous demanderez le calcul des scores.

Exemple de restitution après demande de calcul des scores :

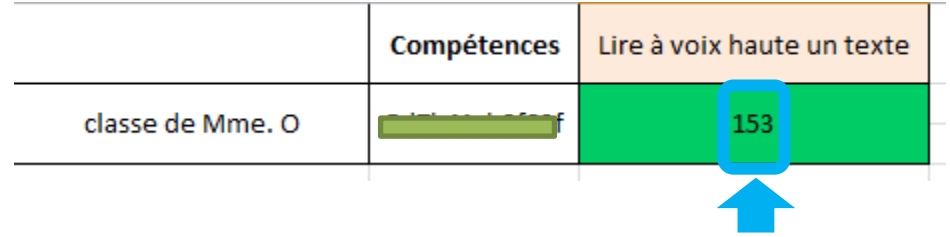

Dans l'exemple ci-dessus, l'élève a lu 102 mots en 40 secondes. Il est donc capable de lire 153 mots en 60 secondes.

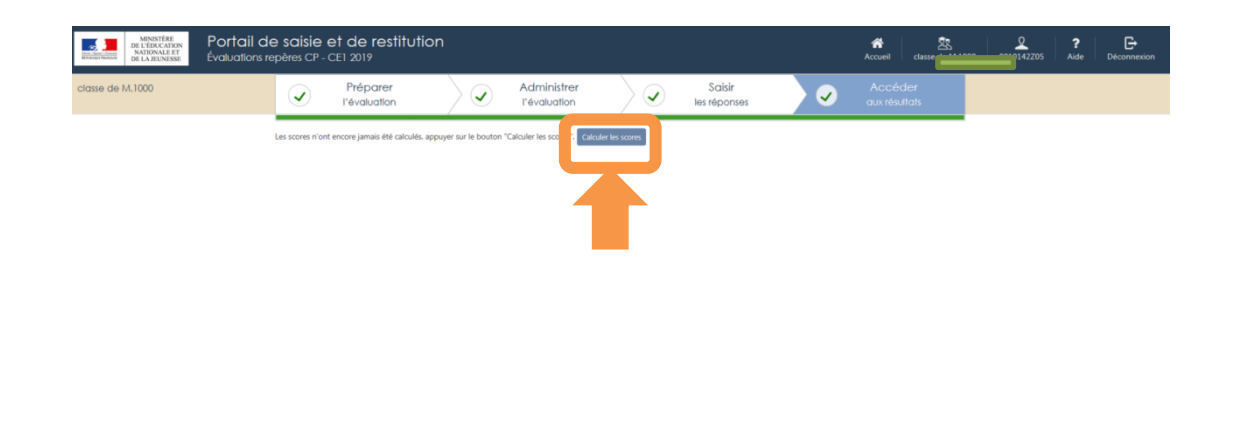

Il faut que **toutes les réponses soient saisies pour tous les élèves de la classe** afin de pouvoir lancer le calcul des scores\* en cliquant sur : **Calculer les scores**.

Le calcul sera disponible sous 48 heures à partir du 8 octobre 2019.

Vous devrez alors vous reconnecter pour accéder aux arborescences, aux tableaux des résultats détaillés, aux fiches de restitutions individuelles à destination des familles et au guide des scores.

\*Seul l'enseignant est en mesure de demander le calcul des scores, cette action ne pouvant être effectuée par le directeur ou la directrice.

| MINISTÈRE<br>BL'ÉDICATION<br>NATIONALE ET<br>De La Jeunesse<br>Évaluations rep | saisie et de restitution<br><sup>bères</sup> CP - CE1 2019                                                                                          | Accueil Accueil Aide Déconnexion                                                                                                    |
|--------------------------------------------------------------------------------|----------------------------------------------------------------------------------------------------|----------------------------------------------------------------------------------------------------|
| Classe CP<br>Changer de classe 🗸                                               | Préparer         Administrer         Saisir           l'évaluation         l'évaluation         Iles réponses                                       | Accéder<br>aux résultats                                                                                                    |
| D                                                                              | ernière mise à jour des scores: le 28/8/2019 à 16:06. Si les scores ne semblent pas être à jour, cliquer sur le bouton "Recalculer les scores". Rec | calculer les scores                                                                                                    |
| A                                                                              | Accéder aux résultats > Français (CPF) v                                                                                                    | Télécharger les résultats                                                                                                    |
|                                                                                | Comparer des suites de lettres                                                                                                    | 5 élèves à besoin                                                                                                    |
|                                                                                | Connaitre le nom des lettres<br>et le son qu'elles produisent                                                                                       | 5d6542cbc3a1a         5d6542cbc3a1c         5d6542cbc3a1d         5d6542cbc3a23         5d6542cbc3a25         2 élèves frogiles         5d6542cbc3a26 |
| © Contenu : Direction de l'évaluation, de la prospective et de la performa     | Francais (CPF) Phonologie                                                                                                    |                                                                                                    |

Les résultats sont désormais accessibles.

L'accès à la restitution sous forme d'arbre est visible, ici pour le français en CP. Chaque branche correspond à une compétence. Les listes des élèves à besoin et fragiles sont visibles par compétence.

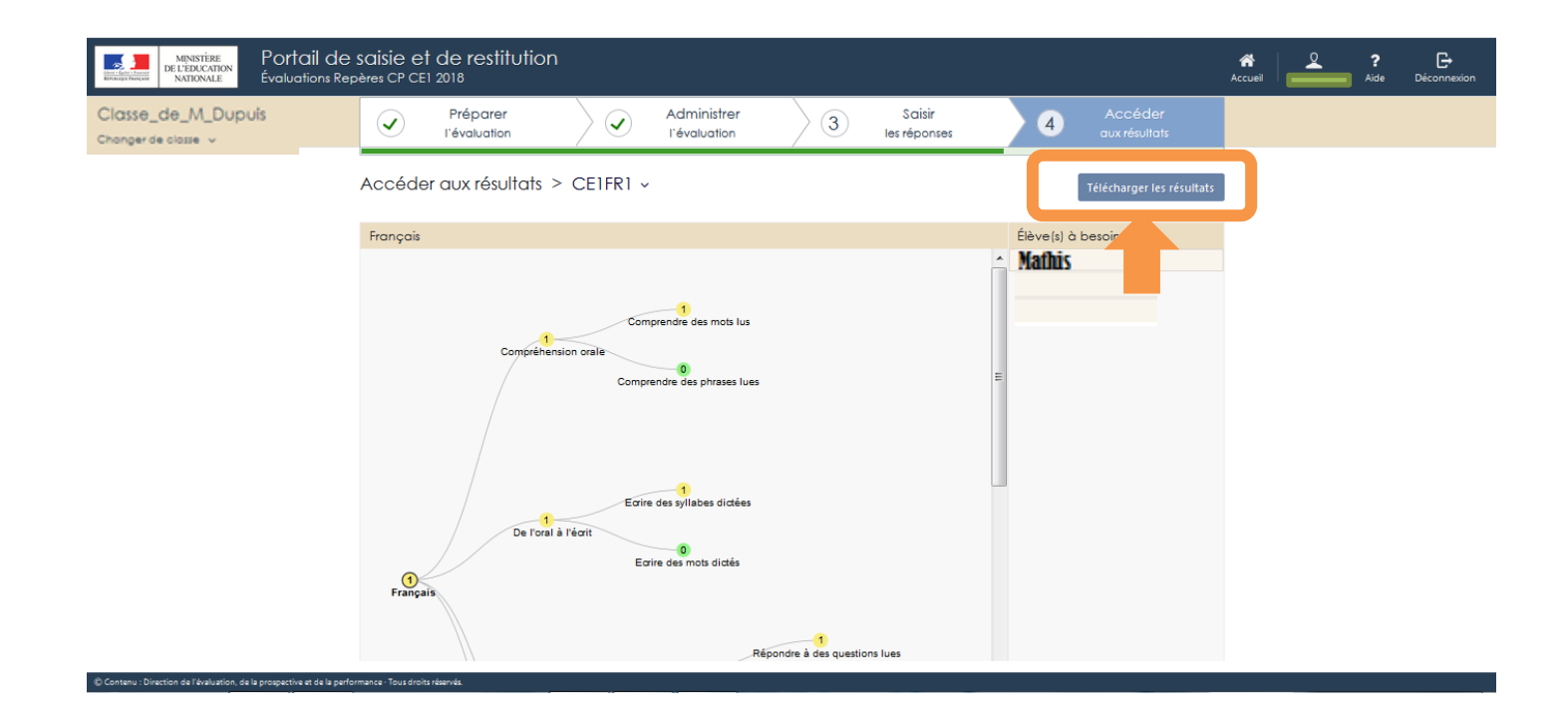

Une fois toutes les réponses saisies pour tous les élèves de la classe, le téléchargement des résultats est possible.

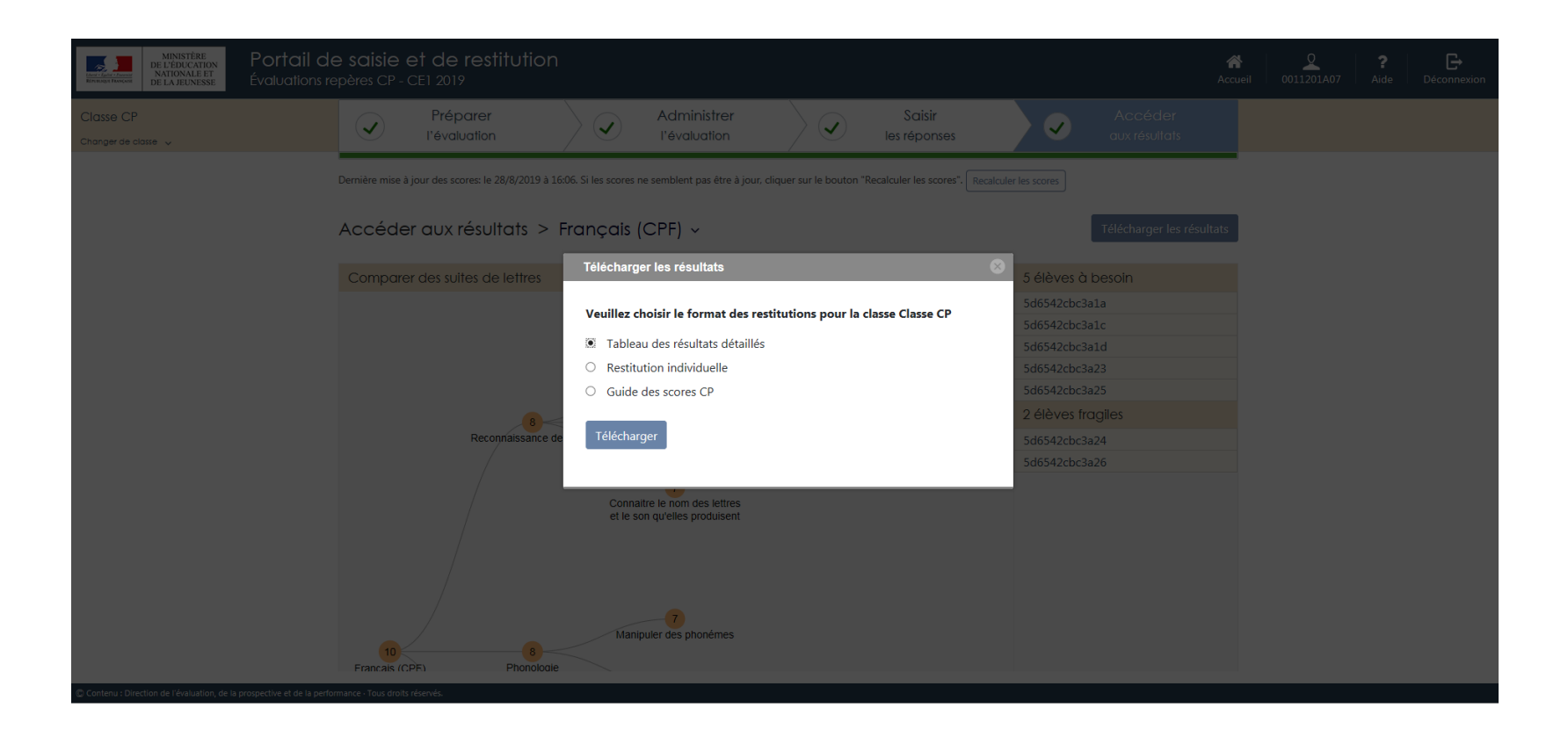

Vous pourrez télécharger les résultats par domaine (français et mathématiques) sous deux formes : un fichier de synthèse pour la classe et les fiches de restitutions individuelles des élèves (à destination des parents).

Vous pouvez également télécharger le guide des scores pour le niveau concerné.

| 1              | Compétences                 | Comparer des suites de<br>lettres | Reconnaitre des lettres     | Connaitre le nom des<br>lettres et le son qu'elles<br>produisent | Manipuler des phonémes | Manipuler des syllabes | Comprendre des mots lus<br>par l'enseignant(e) | Comprendre des phrases<br>lues par l'enseignant(e) | Comprendre de textes lus<br>par l'enseignant(e) |
|----------------|-----------------------------|-----------------------------------|-----------------------------|------------------------------------------------------------------|------------------------|------------------------|------------------------------------------------|----------------------------------------------------|-------------------------------------------------|
| 2              | Seuil 1 (Groupe à besoins)  | 4                                 | 1                           | 2                                                                | 4                      | 4                      | 6                                              | 7                                                  | 4                                               |
| 3              | Seuil 2 (Groupe fragile)    | 8                                 | 3                           | 5                                                                | 6                      | 6                      | 8                                              | 9                                                  | 6                                               |
| 4 Classe       | Elèves                      |                                   |                             |                                                                  |                        |                        |                                                |                                                    |                                                 |
| 5 Classe CP    | 5 14                        | ABS                               | ABS                         | ABS                                                              | ABS                    | ABS                    | ABS                                            | ABS                                                | ABS                                             |
| 6 Classe CP    | 5 a1a                       | Groupe à besoins                  | Groupe à besoins            | Groupe à besoins                                                 | Groupe à besoins       | Groupe à besoins       | Groupe à besoins                               | Groupe à besoins                                   | Groupe à besoins                                |
| 7 Classe CP    | 5 a1c                       | Groupe à besoins                  | Groupe fragile              | Groupe fragile                                                   | Groupe fragile         | Groupe fragile         | Groupe à besoins                               | Groupe à besoins                                   | Groupe fragile                                  |
| 8 Classe CP    | 50 1d                       | Groupe à besoins                  | Groupe à besoins            | Groupe à besoins                                                 | Groupe à besoins       | Groupe à besoins       | Groupe à besoins                               | Groupe à besoins                                   | Groupe à besoins                                |
| 9 Classe CP    | 50 ile                      | Groupe satisfaisant               | Groupe satisfaisant         | Groupe satisfaisant                                              | Groupe satisfaisant    | Groupe satisfaisant    | Groupe satisfaisant                            | Groupe satisfaisant                                | Groupe satisfaisant                             |
| 10 Classe CP   | 5 123                       | Groupe à besoins                  | Groupe à besoins            | Groupe à besoins                                                 | Groupe à besoins       | Groupe à besoins       | Groupe fragile                                 | Groupe à besoins                                   | Groupe à besoins                                |
| 11 Classe CP   | 5 124                       | Groupe fragile                    | Groupe fragile              | Groupe fragile                                                   | Groupe fragile         | Groupe fragile         | Groupe fragile                                 | Groupe fragile                                     | Groupe fragile                                  |
| 12 Classe CP   | 5 125                       | Groupe à besoins                  | Groupe à besoins            | Groupe à besoins                                                 | Groupe à besoins       | Groupe à besoins       | Groupe à besoins                               | Groupe à besoins                                   | Groupe à besoins                                |
| 13 Classe CP   | 5 126                       | Groupe fragile                    | Groupe fragile              | Groupe fragile                                                   | Groupe à besoins       | Groupe fragile         | Groupe fragile                                 | Groupe fragile                                     | Groupe fragile                                  |
| 14 Classe CP   | 5 128                       | Groupe satisfaisant               | Groupe satisfaisant         | Groupe satisfaisant                                              | Groupe satisfaisant    | Groupe satisfaisant    | Groupe satisfaisant                            | Groupe satisfaisant                                | Groupe satisfaisant                             |
| 15             |                             |                                   |                             |                                                                  |                        |                        |                                                |                                                    |                                                 |
| 16             |                             |                                   |                             |                                                                  |                        |                        |                                                |                                                    |                                                 |
| 17             |                             |                                   |                             |                                                                  |                        |                        |                                                |                                                    |                                                 |
| 18             |                             |                                   |                             |                                                                  |                        |                        |                                                |                                                    |                                                 |
| 19             |                             |                                   |                             |                                                                  |                        |                        |                                                |                                                    |                                                 |
| 20             |                             |                                   |                             |                                                                  |                        |                        |                                                |                                                    |                                                 |
| 21             |                             |                                   |                             |                                                                  |                        |                        |                                                |                                                    |                                                 |
| 22             |                             |                                   |                             |                                                                  |                        |                        |                                                |                                                    |                                                 |
| 23             |                             |                                   |                             |                                                                  |                        |                        |                                                |                                                    |                                                 |
| 24             |                             |                                   |                             |                                                                  |                        |                        |                                                |                                                    |                                                 |
| 25             |                             |                                   |                             |                                                                  |                        |                        |                                                |                                                    |                                                 |
| 26             |                             |                                   |                             |                                                                  |                        |                        |                                                |                                                    |                                                 |
| 27             |                             |                                   |                             |                                                                  |                        |                        |                                                |                                                    |                                                 |
| 28             |                             |                                   |                             |                                                                  |                        |                        |                                                |                                                    |                                                 |
| 29             |                             |                                   |                             |                                                                  |                        |                        |                                                |                                                    |                                                 |
| 30             |                             |                                   |                             |                                                                  |                        |                        |                                                |                                                    |                                                 |
| 31             |                             |                                   |                             |                                                                  |                        |                        |                                                |                                                    |                                                 |
| 32             |                             |                                   |                             |                                                                  |                        |                        |                                                |                                                    |                                                 |
| 33             |                             |                                   |                             |                                                                  |                        |                        |                                                |                                                    |                                                 |
| 34             |                             |                                   |                             |                                                                  |                        |                        |                                                |                                                    |                                                 |
| 35             |                             |                                   |                             |                                                                  |                        |                        |                                                |                                                    |                                                 |
| • • ▶ ▶ Groupe | es_FRANÇAIS (CPF) / CPF_Elè | èves_à_besoins 📈 CPF_Group        | e_fragile / Scores_FRANÇAIS | (CPF) / Items_FRANÇAIS (CF                                       | PF) 🛃                  | 1                      |                                                |                                                    |                                                 |
|                |                             |                                   |                             |                                                                  |                        |                        |                                                |                                                    |                                                 |

Voici un exemple de fichier de synthèse pour la classe. Il comporte cinq onglets :

- Un 1<sup>er</sup> onglet permettant de visualiser, pour chaque compétence, le positionnement des élèves dans les 3 groupes existants (à besoin, fragile et satisfaisant).
- Les deux onglets suivants déclinent la répartition des élèves dans les groupes « à besoins » et « fragile ».
- L'onglet 4 présente les scores calculés pour chaque élève de la classe.
- L'onglet 5 présente la réussite de tous les élèves à chaque item.

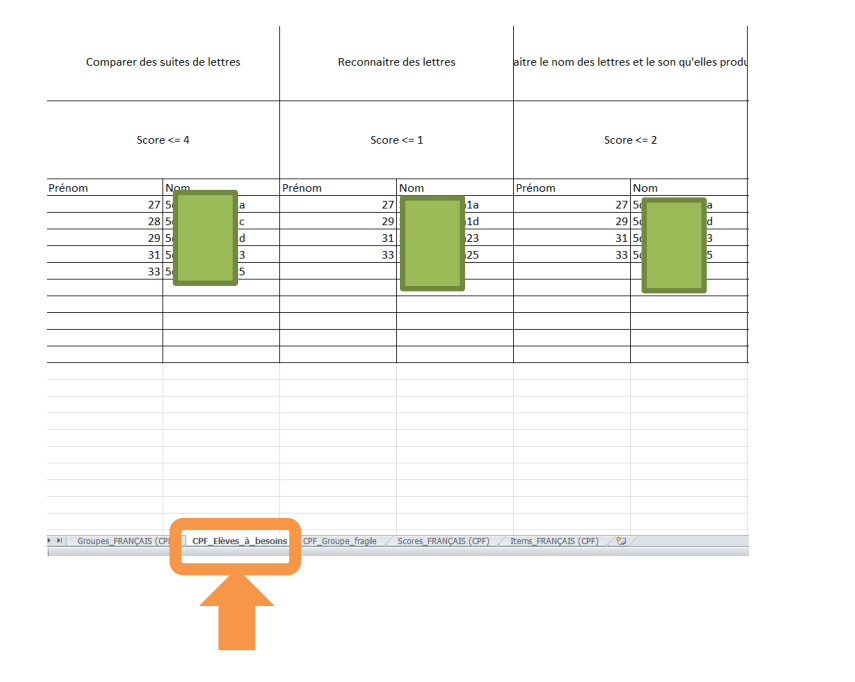

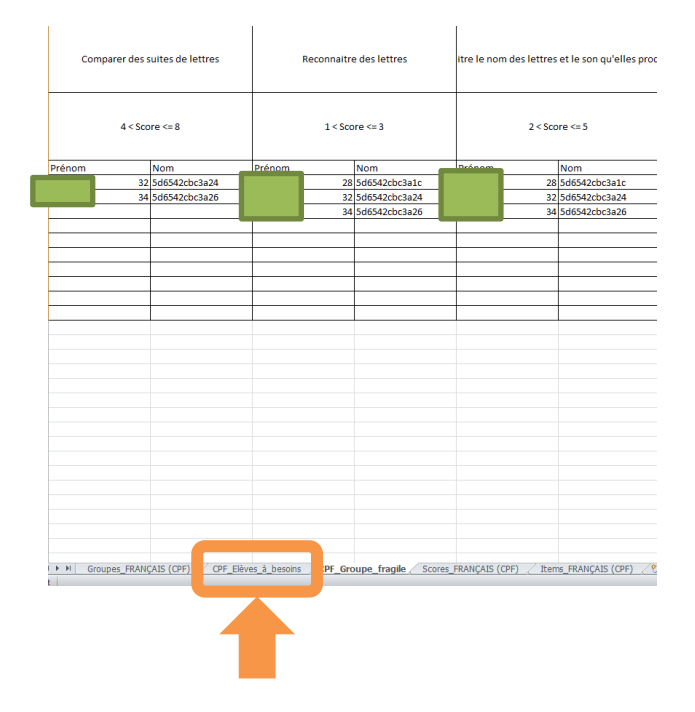

Voici les onglets déclinant la répartition des élèves dans les différents groupes en fonction des compétences évaluées.

|           | Compéten     | ces  | Comparer des suites de<br>lettres | Reconnaitre des lettres | Connaitre le nom des<br>lettres et le son qu'elles<br>produisent | Manipuler des phonémes | Manipuler des syllabes | Comprendre des mots lus<br>par l'enseignant(e) | Comprendre des phrases<br>lues par l'enseignant(e) | Comprendre de textes lus<br>par l'enseignant(e) |
|-----------|--------------|------|-----------------------------------|-------------------------|------------------------------------------------------------------|------------------------|------------------------|------------------------------------------------|----------------------------------------------------|-------------------------------------------------|
| Classe CP | Sde          | 14   | ABS                               | ABS                     | ABS                                                              | ABS                    | ABS                    | ABS                                            | ABS                                                | ABS                                             |
| clusse er | 500          |      | ABS                               | ABS                     | ABS                                                              | ABS                    | ABS                    | ABS                                            | ABS                                                | ABS                                             |
| Classe CP | 5d6          | a    | 0/12                              | 0/7                     | 0/10                                                             | 0/15                   | 0/15                   | 0/15                                           | 0/14                                               | 0/11                                            |
|           |              |      | 0.00 %                            | 0.00 %                  | 0.00 %                                                           | 0.00 %                 | 0.00 %                 | 0.00 %                                         | 0.00 %                                             | 0.00 %                                          |
| Classe CP | 5de          | c    | 2/12                              | 3/7                     | 3/10                                                             | 6/15                   | 6/15                   | 2/15                                           | 6/14                                               | 6/11                                            |
|           |              |      | 16.67 %                           | 42.86 %                 | 30.00 %                                                          | 40.00 %                | 40.00 %                | 13.33 %                                        | 42.86 %                                            | 54.55 %                                         |
| Classe CP | 5d6          | d    | 0/12                              | 0/7                     | 0/10                                                             | 0/15                   | 0/15                   | 0/15                                           | 0/14                                               | 0/11                                            |
|           |              |      | 0.00 %                            | 0.00 %                  | 0.00 %                                                           | 0.00 %                 | 0.00 %                 | 0.00 %                                         | 0.00 %                                             | 0.00 %                                          |
| Classe CP | 5d6          | е    | 12/12                             | 7/7                     | 10/10                                                            | 15/15                  | 15/15                  | 15/15                                          | 14/14                                              | 11/11                                           |
|           |              | Ľ.   | 100.00 %                          | 100.00 %                | 100.00 %                                                         | 100.00 %               | 100.00 %               | 100.00 %                                       | 100.00 %                                           | 100.00 %                                        |
| Classe CP | 5d6          | 3    | 4/12                              | 1/7                     | 2/10                                                             | 4/15                   | 4/15                   | 7/15                                           | 7/14                                               | 4/11                                            |
|           |              |      | 33.33 %                           | 14.29 %                 | 20.00 %                                                          | 26.67 %                | 26.67 %                | 46.67 %                                        | 50.00 %                                            | 36.36 %                                         |
| Classe CP | 5dt          | 4    | 8/12                              | 3/7                     | 5/10                                                             | 6/15                   | 6/15                   | 8/15                                           | 9/14                                               | 6/11                                            |
|           |              |      | 66.67 %                           | 42.86 %                 | 50.00 %                                                          | 40.00 %                | 40.00 %                | 53.33 %                                        | 64.29 %                                            | 54.55 %                                         |
| Classe CP | 5df          | 5    | 2/12                              | 0/7                     | 1/10                                                             | 2/15                   | 2/15                   | 3/15                                           | 3/14                                               | 2/11                                            |
|           |              |      | 16.67 %                           | 0.00 %                  | 10.00 %                                                          | 13.33 %                | 13.33 %                | 20.00 %                                        | 21.43 %                                            | 18.18 %                                         |
| Classe CP | 5df          | 6    | 6/12                              | 2/7                     | 3/10                                                             | 3/15                   | 5/15                   | 7/15                                           | 8/14                                               | 5/11                                            |
|           |              |      | 50.00 %                           | 28.57 %                 | 30.00 %                                                          | 20.00 %                | 33.33 %                | 46.67 %                                        | 57.14 %                                            | 45.45 %                                         |
| Classe CP | 5d6          | 8    | 10/12                             | 5/7                     | 8/10                                                             | 11/15                  | 12/15                  | 12/15                                          | 12/14                                              | 8/11                                            |
|           |              |      | 83.33 %                           | 71.43 %                 | 80.00 %                                                          | 73.33 %                | 80.00 %                | 80.00 %                                        | 85.71 %                                            | 72.73 %                                         |
|           |              |      |                                   |                         |                                                                  |                        |                        |                                                |                                                    |                                                 |
|           |              |      |                                   |                         |                                                                  |                        |                        |                                                |                                                    |                                                 |
|           |              |      |                                   |                         |                                                                  |                        |                        |                                                |                                                    |                                                 |
|           |              |      |                                   |                         |                                                                  |                        |                        |                                                |                                                    |                                                 |
|           |              |      |                                   |                         |                                                                  |                        |                        |                                                |                                                    |                                                 |
|           |              |      |                                   |                         |                                                                  |                        |                        |                                                |                                                    |                                                 |
|           |              |      |                                   |                         |                                                                  |                        |                        |                                                |                                                    |                                                 |
|           |              |      |                                   |                         |                                                                  |                        |                        |                                                |                                                    |                                                 |
|           |              |      |                                   |                         |                                                                  |                        |                        |                                                |                                                    |                                                 |
|           |              |      |                                   |                         |                                                                  |                        |                        |                                                |                                                    |                                                 |
|           |              |      |                                   |                         |                                                                  |                        |                        |                                                |                                                    |                                                 |
|           |              |      |                                   |                         |                                                                  |                        |                        |                                                |                                                    |                                                 |
|           |              |      |                                   |                         |                                                                  |                        |                        |                                                |                                                    |                                                 |
|           |              | 1000 | 1 ( eng ell 1 1 1                 | 1 005 0 1 1 0           |                                                                  |                        |                        |                                                |                                                    |                                                 |
| F FI Grou | pes_FKANÇAIS | (CPF | ) / CPF_Eleves_a_besoins /        | CPF_Groupe_fragile Scon | es_FRANÇAIS (CPF) / ems_                                         | FRANÇAIS (CPF) / 💭 /   |                        |                                                |                                                    |                                                 |
|           |              |      |                                   |                         |                                                                  |                        |                        |                                                |                                                    |                                                 |
|           |              |      |                                   |                         |                                                                  |                        |                        |                                                |                                                    |                                                 |

Voici l'onglet présentant les scores calculés pour chaque élève de la classe.

|           | Cahier                  | CPSEQ1            | CPSEQ1                                                                                 | CPSEQ1     | CPSEQ1       | CPSEQ1       | CPSEQ1  | CPSEQ1    | CPSEQ1      | CPSEQ1 | CPSEQ1 | CPSE |
|-----------|-------------------------|-------------------|----------------------------------------------------------------------------------------|------------|--------------|--------------|---------|-----------|-------------|--------|--------|------|
|           | Page                    | 1                 | 1                                                                                      | 2          | 3            | 4            | 4       | 5         | 5           | 6      | 6      | 7    |
|           | Ordre dans le cahier    | 1                 | 2                                                                                      | 3          | 4            | 5            | 6       | 7         | 8           | 9      | 10     | 1    |
|           | Exercice                |                   | Exercice 1 Exercice 2                                                                  |            |              |              |         |           |             |        |        |      |
|           | Compétence              | Compre            | Comprendre un texte lu par<br>l'enseignant Reconnaitre des lettres (parmi des lettres) |            |              |              |         |           |             |        |        |      |
| Classe    | Prénom NOM              |                   |                                                                                        |            |              |              |         |           |             |        |        |      |
| classe CP |                         | ABS               | ABS                                                                                    | ABS        | ABS          | ABS          | ABS     | ABS       | ABS         | ABS    | ABS    | ABS  |
| Classe CP |                         |                   | 0 0                                                                                    | 0          | C            | 0            | 0       | 0         | C           | 0      | 0      | )    |
| Classe CP |                         |                   | L 1                                                                                    | 0          | 1            | . 1          | . 1     | . 0       | C           | 0      | ( (    | )    |
| Classe CP |                         | (                 | 0 0                                                                                    | 0          | C            | 0            | 0       | 0         | C           | 0      | 0      | )    |
| Classe CP |                         |                   | l 1                                                                                    | 1          | . 1          | 1            | 1       | . 1       | . 1         | 1      | . 1    |      |
| Classe CP |                         |                   | l 1                                                                                    | 1          | . 1          | . 0          | 0       | 0         | C           | 0      | 0      | )    |
| Classe CP |                         |                   | L 1                                                                                    | 1          | . 1          | 1            | . 1     | 0         | C           | 0      | 0      | )    |
| Classe CP |                         |                   | ι Ο                                                                                    | 0          | C            | 0            | 0       | 0         | C           | 0      | 0      | )    |
| Classe CP |                         |                   | l 1                                                                                    | 0          | 1            | . 1          | . 0     | 0         | C           | 0      | 0      | )    |
| Classe CP |                         |                   | l 1                                                                                    | 0          | 1            | . 1          | 1       | 1         | . 1         | 0      | 0      | )    |
|           |                         |                   |                                                                                        |            |              |              |         |           |             |        |        |      |
| ► H Group | es_FRANÇAIS (CPF) 📝 CPF | <u>Elèves_à_b</u> | esoins 🖉 (                                                                             | CPF_Groupe | _fragile / ! | Scores_FRANÇ | AIS (F) | Items_FRA | NÇAIS (CPF) | 21/    |        |      |

Voici l'onglet présentant la réussite de tous les élèves à chaque item. ABS : élève absent

- 1 : réussite
- 0 : échec

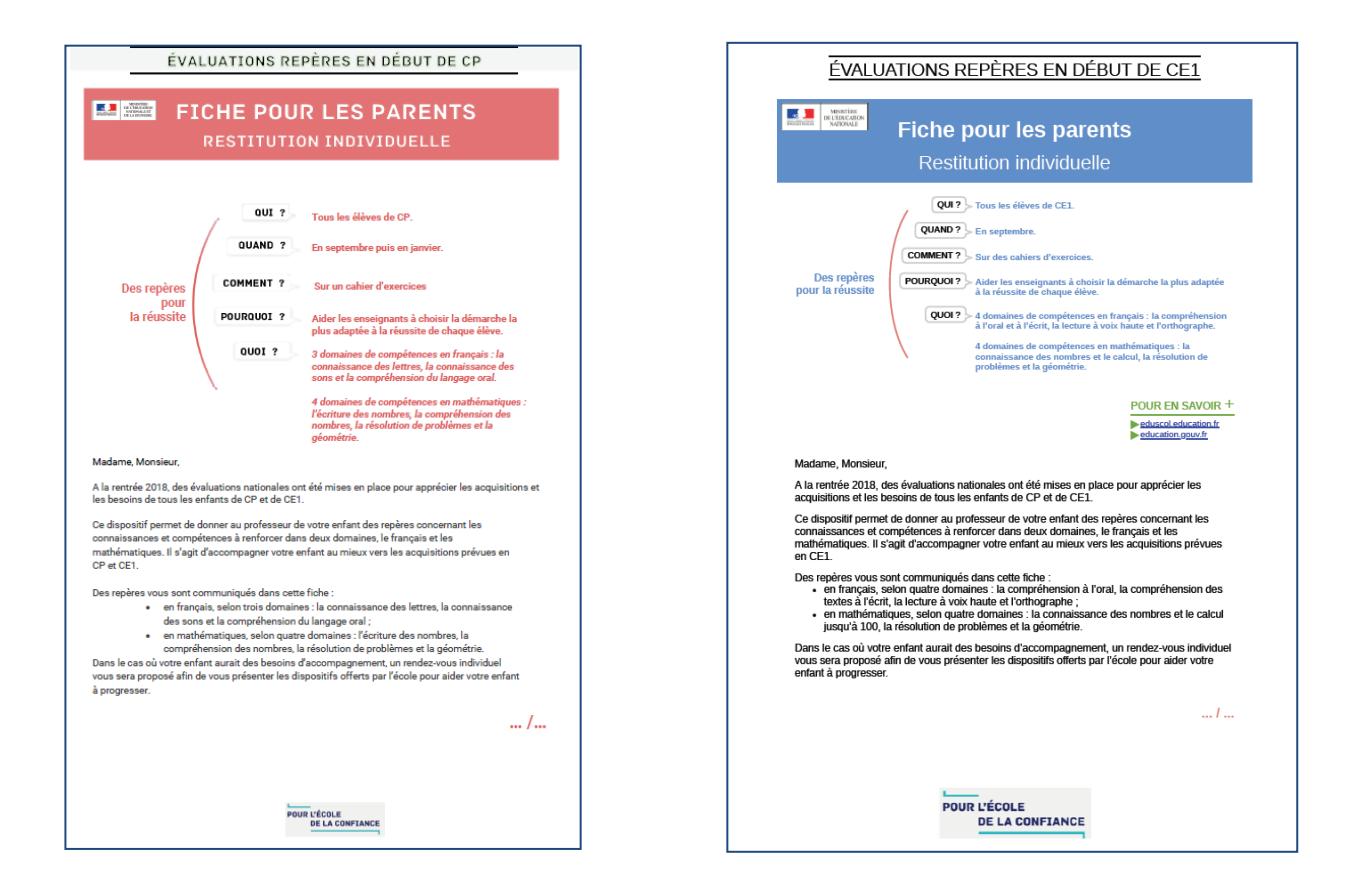

Restitutions aux familles :

Le portail permet d'éditer un document pour chaque élève, comprenant une explication sur les évaluations et des résultats par domaines détaillés à communiquer à la famille. La communication aux familles est faite par les équipes enseignantes.

Ce document est une base de discussion, il ne doit pas être transmis sans accompagnement.

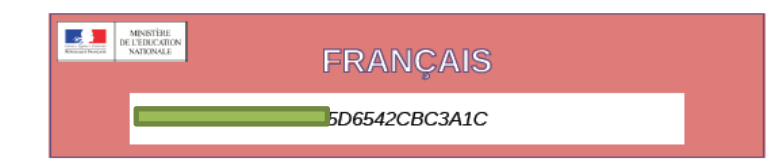

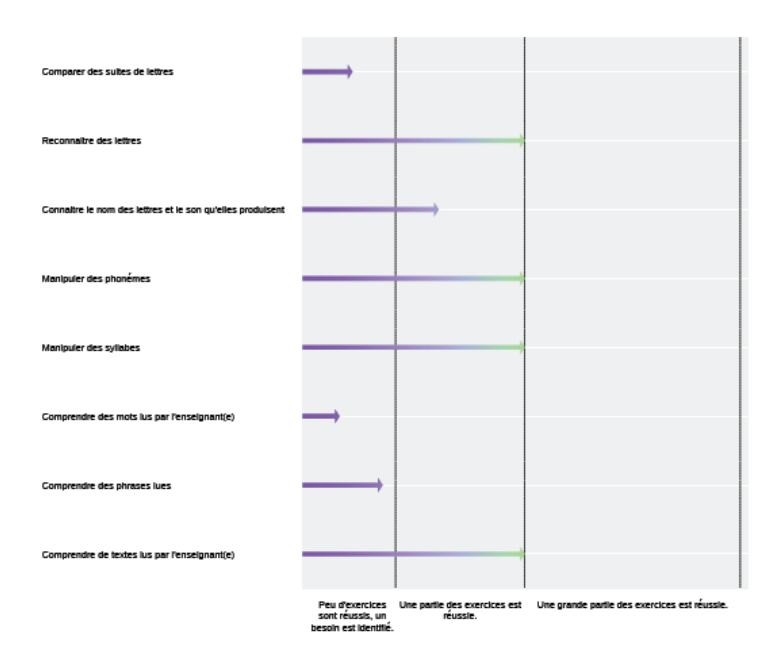

Restitutions aux familles :

Pour chaque élève, les résultats par domaine détaillé sont disponibles sous forme graphique, en français et en mathématiques.

## Plus d'informations sur les évaluations Repères en CP et CE1

http://eduscol.education.fr/cid132705/evaluations-au-cp.html

http://eduscol.education.fr/cid132724/evaluations-ce1.html

Vous trouverez sur les pages Eduscol des informations pratiques, des vidéos, des documents d'accompagnement de ces évaluations pour le <u>CP</u> et pour le <u>CE1</u> ainsi que des fiches proposant des pistes d'analyse des résultats et de travail avec les élèves.

L'équipe de votre circonscription est à votre écoute pour vous accompagner.